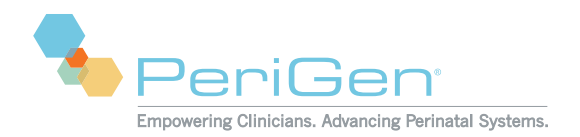

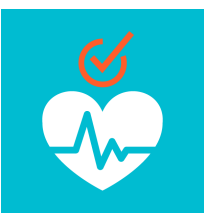

## Instructions for using the PeriCALM CheckList Online Training Module

- 1. Register for access to the PeriGen Customer Portal website at <a href="http://customer.perigen.com">http://customer.perigen.com</a>
- 2. Go to the PeriCALM CheckList online training page by clicking the link on the portal home page or going to <u>http://customer.perigen.com/peritrain-computer-based-</u> <u>training/peritrain-pericalm-checklist/</u>
- 3. Scroll down and start the online training module by clicking the "play" icon. To view the module in full screen mode, click the hyperlink provided.

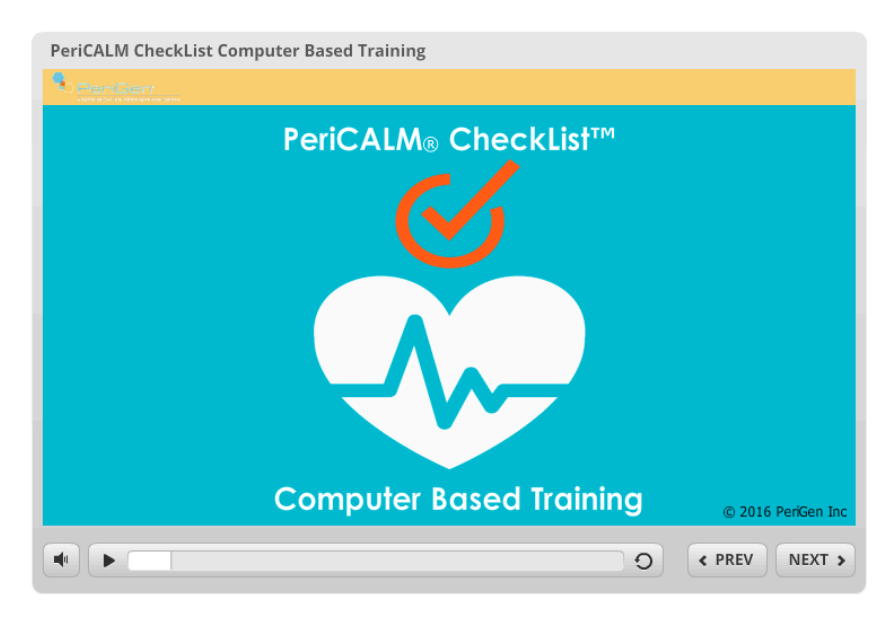

4. The module allows you to start, stop and return to previous sections or the main menu (by clicking the (r) icon) at any time.

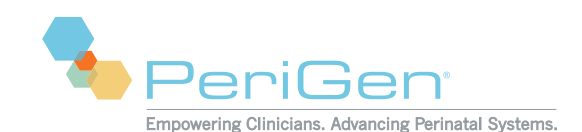

PeriCALM CheckList Computer Based Training

 CheckList Overview
 Main Menu

 CheckList Central Mode
 These buttons will guide you through this tutorial

 CheckList Bedside Mode
 Once you have viewed each section, the button will turn gray

 Notes & Limitations
 Clicking the home icon 🔹 will bring you back to this page

- 5. Complete the module, including the "Whiz Quiz" included.
- 6. To receive a personalized Certificate of Completion by email and printing it from a webpage, click the [Print Certificate] button found on the Quiz Results page.

| PeriCALM CheckList Computer Based Training |             |                 |                  |
|--------------------------------------------|-------------|-----------------|------------------|
|                                            |             |                 | <b>f</b>         |
|                                            | Results for |                 |                  |
|                                            | Y           | our Score:      | 100% (50 points) |
|                                            | Po          | assing Score:   | 80% (40 points)  |
|                                            | Result:     |                 |                  |
| Congratulations, you passed.               |             |                 |                  |
|                                            | Review Quiz | Print Certifico | Retry Quiz       |
| <b>4</b>                                   |             |                 | < PREV NEXT >    |

 Complete the form and click the [Submit] button. Once you do, you be sent to a webpage showing your personalized Certificate of Completion. You'll also receive your Certificate by email within 15 minutes. The email can be forwarded to your manager for validation.